附件3

# 投资者申请操作指引

2023 年 7 月 19 日,中证中小投资者服务中心有限责任 公司发布了《关于公开征集泽达易盛案投资者授权委托的公 告》,符合条件的投资者可以于 2023 年 7 月 26 日 24:00 前在中国投资者网(www.investor.org.cn)或"证券代表人诉 讼投资者征集系统"微信小程序提交申请材料。

一、中国投资者网申请步骤

中国投资者网申请步骤如下:

1.需使用火狐(Firefox)或Chrome浏览器登陆中国投资者网(www.investor.org.cn)。

2.在中国投资者网首页找到关于公开征集泽达易盛案投资者授权委托的公告链接入口。

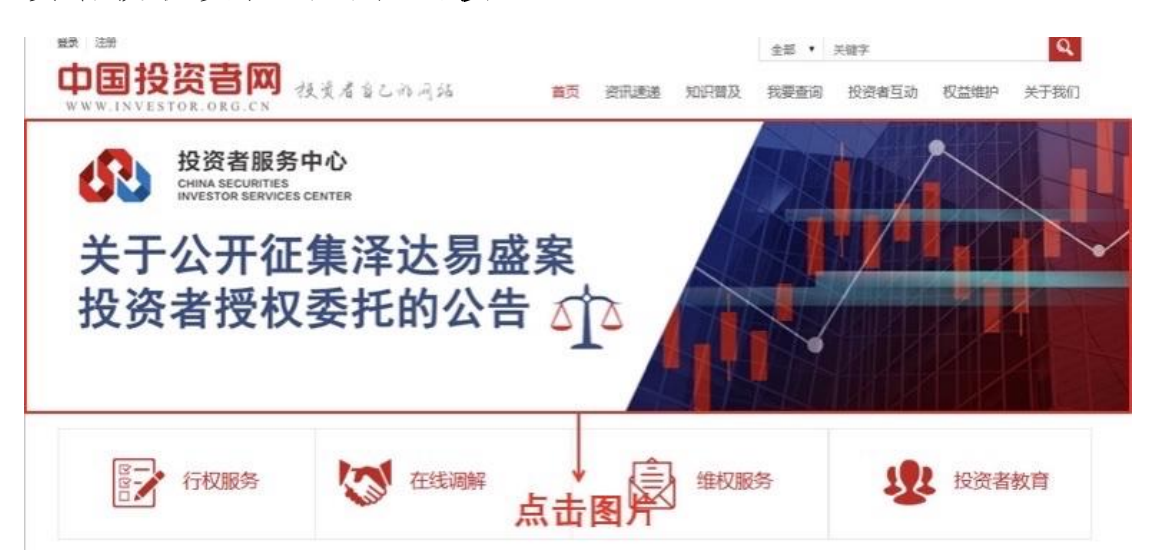

另外,投资者可在中国投资者网-权益维护-维权服务-代

**表人诉讼-泽达易盛案**栏目找到《关于公开征集泽达易盛案投 资者授权委托的公告》并点击查看。

| 中国投资書网<br>www.investor.org.cn                                                                                          | 支资者自己访问站                                                                                           | 首页 资讯速递 知识普及                                  | <ul><li>全部 ▼ 关键字</li><li>我要查询 投资者互动</li></ul> | <b>Q</b><br>か <u>权益维护</u> 关于我们 |
|----------------------------------------------------------------------------------------------------|----------------------------------------------------------------------------------------------------|-----------------------------------------------|-----------------------------------------------|--------------------------------|
| 我的权益<br>权益360<br>投资者权益知识                                                                                               | <ul> <li>堆积服务</li> <li>工作动态</li> <li>制度规则</li> <li>维权器径和机构</li> <li>代表人诉讼</li> <li>点击进入</li> </ul> | <b>调解服务</b><br>调解动态<br>调解政策法规<br>在线调解<br>调解室例 | 行权服务<br>行权依据<br>行权动态<br>专项行动<br>网上行权          |                                |
| · 投服论坛                                                                                                    | 投资者联络专                                                                                             | 区 图录 股东                                       | *7                                            | 调解服务                           |
| <sup>22家 注册</sup><br>中国投资言网<br>WWW.INVESTOR.ORG.CN<br>当前位置:首页 > 权益维护 > 组权服务                                            | 炎愛者 舀 己 讹 网 站<br>5 > 代表人诉讼                                                                         | 首页 资讯速递 知识智                                   | 全部 • 关键字       500       我要查询       投资者:      | <b>Q</b><br>互动 权益维护 关于我们       |
| <ul> <li>✓ 权益维护</li> <li>※ 我的权益</li> <li>※ 我权服务</li> <li>工作动态</li> <li>制度规则</li> <li>堆权路径和机构</li> <li>代表人诉讼</li> </ul> | <ul> <li>○ 代表人诉讼</li> <li>○ XXX案</li> <li>○ 点击进入</li> </ul>                                        |                                               |                                               |                                |

3.仔细阅读《关于公开征集泽达易盛案投资者授权委托的公告》,在委托前确认是否属于公告所涉投资者范围,确 认属于该范围之后点击申请链接,进入账号登陆界面。

| 电脑端: | 请点击 http://  |
|------|--------------|
|      |              |
|      | 点击案件链接进入申请页面 |

4.可使用微信"扫一扫"或中国投资者网账号登陆,新
 用户请进行个人新账号注册。

为核验投资者身份并确保信息安全,投资者需进行账号 注册,填写手机号、邮箱、密码,并进行账号激活。

|                                | 3 个人豆求 些 机件                                                      |                                         |
|--------------------------------|------------------------------------------------------------------|-----------------------------------------|
|                                | 2 手机号                                                            |                                         |
|                                | 會國際                                                              |                                         |
|                                | · 手机验证码 获取短                                                      | 点击进入<br>這验证码 注册页面                       |
|                                | 登录                                                               |                                         |
|                                | 忘记密码                                                             | 注册                                      |
|                                |                                                                  |                                         |
| 人注册 机构注册                       |                                                                  |                                         |
|                                |                                                                  |                                         |
| <b></b>                        |                                                                  |                                         |
| <b>山</b><br>填写手机号              | 2 3<br>填写邮箱 填写密                                                  | 4<br>密码 账户激活                            |
| <b>1</b><br>填写手机号<br>+手机号:     | 2 3<br>填写邮箱 填写密<br>请输入手机号                                        | 4 一 一 一 一 一 一 一 一 一 一 一 一 一 一 一 一 一 一 一 |
| <b>填写手机号</b><br>*手机号:<br>*验证码: | 2     3       填写邮箱     填写密       薄輸入手机号     3       薄輸入验证码     3 | ▲<br>密码 账户激活<br>→按提示填写相关信<br>进行账号注册     |

已注册用户请直接登录

| 公 个人登录   | 血 机构登录                  |
|----------|-------------------------|
| 2 输入手机号  |                         |
| <b>a</b> |                         |
| ③ 输入手机验证 | <mark>E码</mark> 49秒后重新发 |
| đ        | 录                       |
|          |                         |

### 5.填写投资者的基本信息。

| 中国投资 <b>音网</b><br>www.investor.org.cn | <u> 授资者自己的</u> 网站 | 首页      | 资讯速递 | 知识普及 | 我要查询 | 投资者互动 | 权益维护 | 关于我们 |  |
|---------------------------------------|-------------------|---------|------|------|------|-------|------|------|--|
|                                       | XXXXXX            | ⟨X 案件-掛 | 接受投资 | 诸委   | モ    |       |      |      |  |
|                                       | 1 基本信息            | 身份验证    | 材料   | 3)   |      |       |      |      |  |
|                                       | *姓名:              |         |      |      |      |       |      |      |  |
|                                       | *性别:<br>*手机号码:    | ●男⊙女    |      | 更换   |      | 要求填写  | 5    |      |  |
|                                       | *联系邮箱:<br>*身份证号:  | C       |      | 更换   | ļ    | 体信息   |      |      |  |
|                                       | *一码通账号:           |         |      |      |      |       |      |      |  |
|                                       |                   | -۲      | 步    |      |      |       |      |      |  |

6.进行身份验证。带有摄像头的电脑可按照提示使用"电脑实名认证"。如无摄像头,可使用手机扫码完成实名认证或使用微信小程序进行报名。

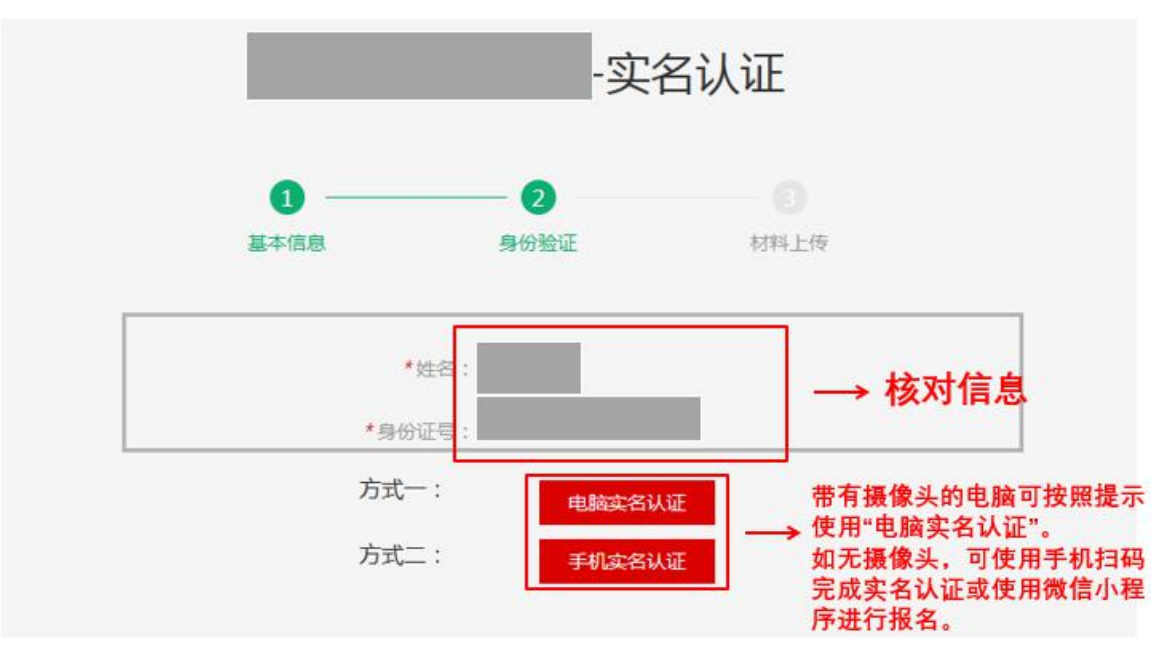

7.按照要求进行上传材料,并勾选确认框。

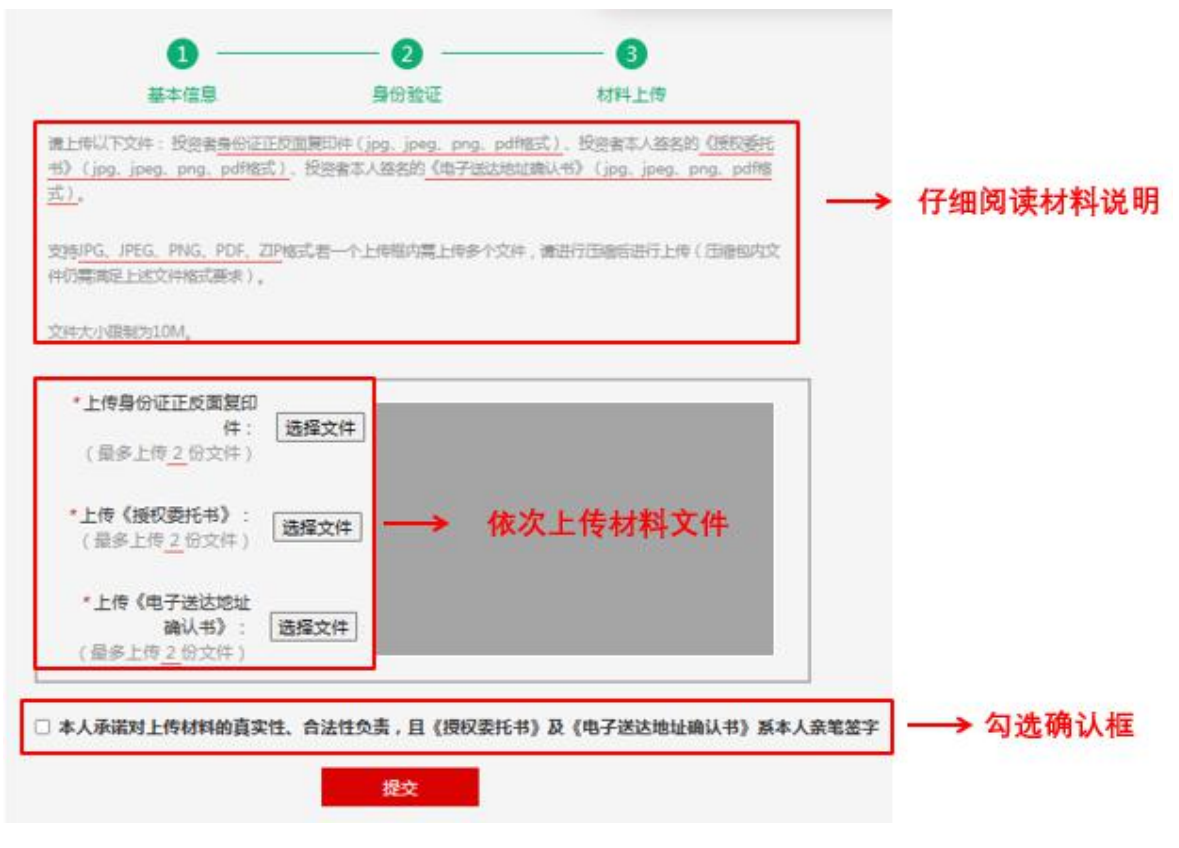

填写、上传附件《授权委托书》

(请将内容填写完整并签字) ↔

授权委托书↔

 $\leftarrow$ 

| 委托人姓名: ↔   | 、 植它自从信自 |
|------------|----------|
| 委托人身份证号: ↔ | / 填一方顶后志 |

受委托人:中证中小投资者服务中心有限责任公司,统一社会信用

代码: 91310109324690714C↔

 $\leftarrow$ 

本人现委托中证中小投资者服务中心有限责任公司在泽达易盛 虚假陈述民事赔偿案件中,担任本人的一审、二审、破产(如有)、 执行阶段诉讼代表人。↩

代表权限为特别授权,包括但不限于:代表原告参加开庭审理, 变更、放弃诉讼请求或者承认对方当事人的诉讼请求,与被告达成调 解协议,提起或者放弃上诉,申请执行,委托诉讼代理人,代表原告 参加对方当事人的破产程序(如有)等。↔

中证中小投资者服务中心有限责任公司作为特别代表人诉讼的 诉讼代表人,可委托律师或指派工作人员协助完成上述法律事务。↩

 $\leftarrow$ ¢

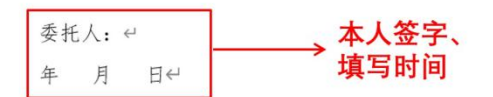

#### 填写、上传附件《电子送达地址确认书》

|         | 电子送达地址确认书科                     |             |
|---------|--------------------------------|-------------|
| 案件名称⇔   | <u>译达易</u> 盛虚假陈述民事赔偿案@         |             |
| 委托人姓名⋳  | 4                              |             |
| 证件类型↔   | ↔ 证件号码↔                        |             |
|         | 1.为便于委托大及时收到中证中小投资者服务中心有限责任公司  |             |
|         | 的相关文件和通知,保证代表人诉讼的顺利进行,委托人应当如实  |             |
|         | 提供确切的送达地址。↓                    |             |
|         | 2.如果提供的地址不确切,或不及时告知变更后的地址,使诉讼文 | 1 15日日半住白   |
|         | 书或其他文件无法及时送达或沟通,委托人将自行承担由此可能产  | , 項与 相大 信 息 |
| 告知事项 😔  | 生的法律后果。↓                       | 1           |
|         | 3.为提高送达效率,中证中小投资者服务中心有限责任公司可以采 | //          |
|         | 用电子邮件等方式送达相应诉讼文书等文件,以发送方设备显示发  |             |
|         | 送成功视为送达。↓                      |             |
|         | 4.确认的送达地址适用于一审、二审、破产(如有)、执行程序。 |             |
|         | 如果送达地址有变更,应当及时书面告知变更后的送达地址。↩   |             |
| 由子送达神神  | 手机号码~~ (2                      |             |
|         | 电子邮箱地址。                        |             |
| 我已阅读本确认 | 1书的告知事项,提供了上栏送达地址,确认了上栏送达方式,并保 |             |
| 证所提供的送达 | 达地址各项内容是正确的、有效的。如在诉讼过程中送达地址或方式 |             |
| 发生变化,将及 | 及时通知中证中小投资者服务中心有限责任公司。↔        | 本人签字、       |
|         | 委托人签名: 年 月 日↩                  | → 埴写时间      |

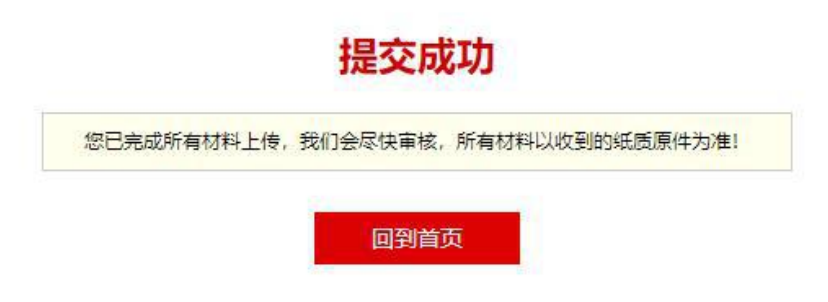

#### 二、微信小程序申请步骤

1.使用微信扫一扫扫描《关于公开征集泽达易盛案投资 者授权委托的公告》中的二维码,进入微信小程序

2. 新用户均请注册中国投资者网账号后登陆或使用微信登陆。

|          | 中国投资音网 在北京全区市内市 即应中小级资源服务中心 |
|----------|-----------------------------|
|          | 代表人诉讼                       |
|          | 手机号 调输入手机号                  |
|          | 密码 请输入密码 ③                  |
|          | 验证码 请输入验证码 获取输证码            |
|          |                             |
|          | 登录                          |
| 新用户均请注册  | 注册 忘记密码                     |
| 或使用微信登陆。 | ●微信登录                       |

3.根据提示填写基本信息

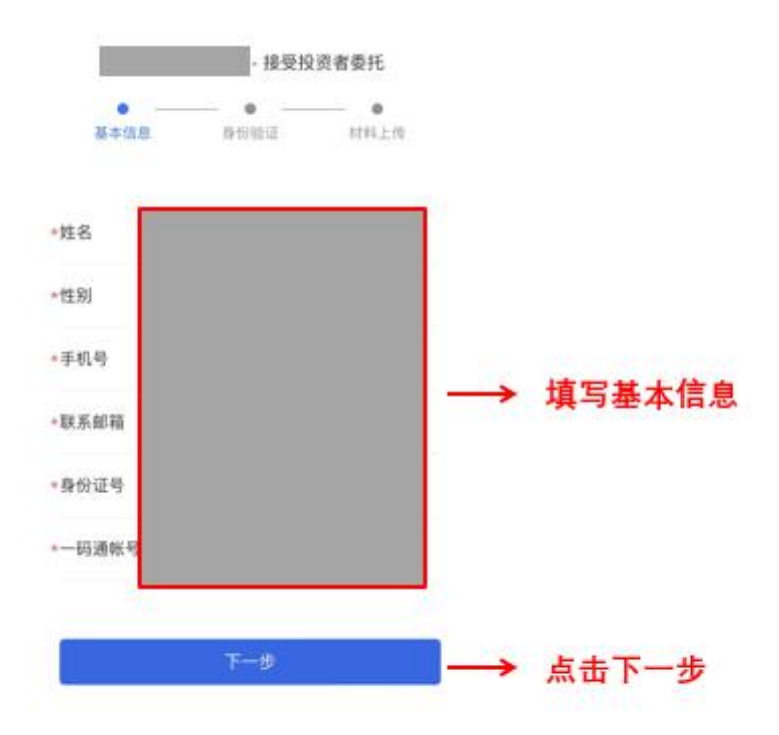

### 4.根据提示完成人脸识别

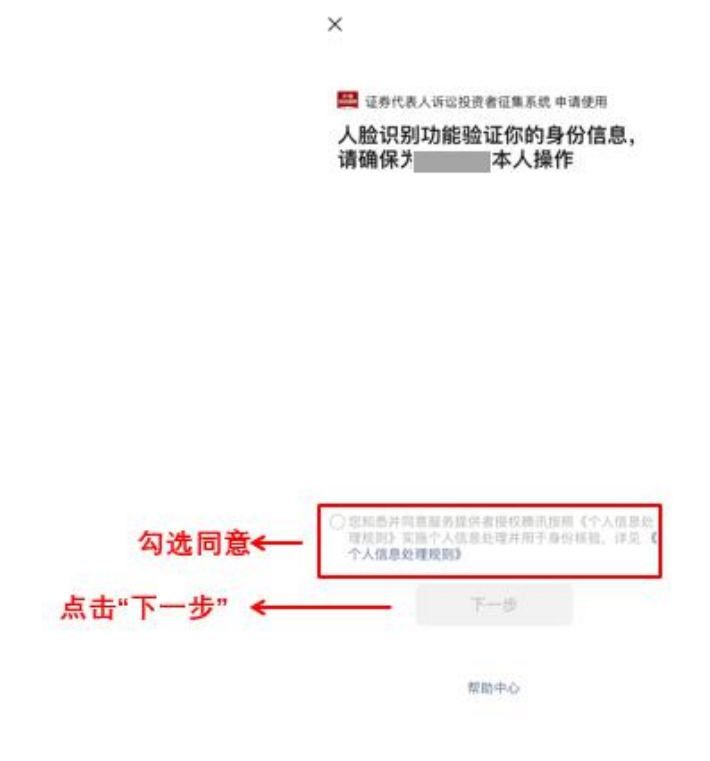

5.根据提示完成材料上传

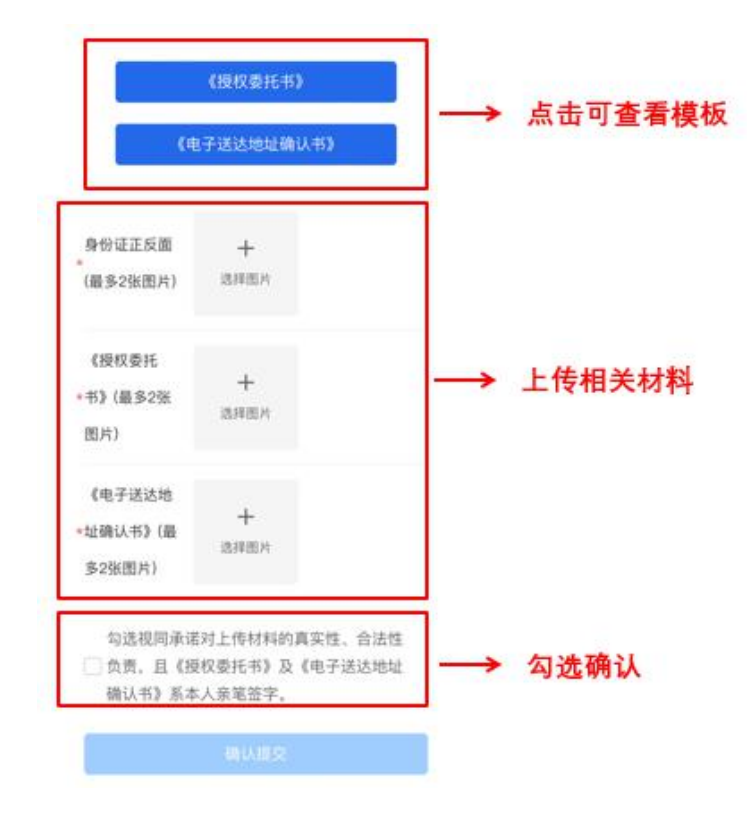

# 6.完成提交,显示下列页面。

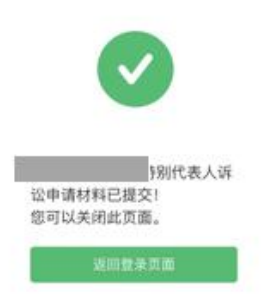